| モデル名称             | PIRAT(Pesticide Inert Risk Assessment Tool)     |               |                      |  |  |  |
|-------------------|-------------------------------------------------|---------------|----------------------|--|--|--|
| 開発国               | 米国<br>開発機関<br>開発者                               |               |                      |  |  |  |
| 入手方法<br>(URL•価格等) | http://www.epa.gov/oppt/exposure/pubs/pirat.htm |               |                      |  |  |  |
| モデルの<br>目的概要      | 家庭における農薬の使用に<br>ツール。                            | こよるスクリーニングレベル | の室内外の曝露及びリスクレベルを推定する |  |  |  |

## 操作手順

●PIRAT は、庭に農薬を使用する際の取扱者の曝露(Handler)と、農薬使用後の住民の曝露 (Postapplication)の2種類の曝露を評価することができる。モデルの操作方法も多少違ってく るため、2つに分けて解説する。

| 🖥 PIRAT – Pesticide Inert Risk Assessment Tool                                                                                                    |               |
|----------------------------------------------------------------------------------------------------|---------------|
| <u>F</u> ile <u>A</u> bout                                                                                                    |               |
| General Info                                                                                                    |               |
| General Information Chemical Name: Test Chemical General Mathematical                                                                                                    | <b>?</b> Help |
| - What tune of assessment is being conducted?                                                                                                    |               |
| Formulation Type       What type of discessibilities build conducted:         Granular       Image: Conduct of the build conducted:         Functional use category       Image: Conduct of the build conducted:         Carrier       Image: Conduct of the build conducted:         Retain Product Use?       Image: Conduct of the build conducted:         Conduct Option       Postapplication         Conduct Option       Conduct of the build conducted:         Image: Conduct Option       Image: Conduct of the build conducted:         Image: Conduct Option       Image: Conduct of the build conducted:         Image: Conduct Option       Image: Conduct of the build conducted:         Image: Conduct Option       Image: Conduct of the build conducted:         Image: Conduct Option       Image: Conduct of the build conducted:         Image: Conduct Option       Image: Conduct of the build conducted:         Image: Conduct Option       Image: Conduct of the build conducted:         Image: Conduct Option       Image: Conduct of the build conducted:         Image: Conduct Option       Image: Conduct of the build conducted:         Image: Conduct Option       Image: Conduct of the build conducted:         Image: Conduct Option       Image: Conduct of the build conducted:         Image: Conduct Option       Image: Conducted:         Image: Conduct                                                                                                    | 33<br>m       |
| Do you have a NOAEL?     Provide the Appropriate Toxicity Value: 0.05 mg/kg/                                                                                                    | day           |
| Is the toxicity value based on a reproductive / developmental study?           Is the toxicity value based on a reproductive / developmental study?           Is the toxicity value based on a reproductive / developmental st |               |
| Is the toxicity value based on an oral or dermal study? C Oral C Oral C Dermal Provide the Appropriate Absorption Value: 100.0 %                                                                                                    |               |
|                                                                                                    |               |
|                                                                                                    |               |

1 Handler の曝露を評価する場合

1-1 まず、「Formulation Type」、「Functional use category」の欄をクリックし、製品の形状と製品の種類を選択する。「Route」、「Duration」の欄も適当な項目を選択し、評価したい化学物質の NOAEL がわかっている場合は、「Yes」にチェックし、「Provide the Appropriate Toxicity Value」 の横の空欄に値を入力する。全ての項目の入力が終わったら、「Go to Handler Information」ボタ ンをクリックする。

| 🖥 PIRAT – Pesticide Inert Risk Assessment Tool                  |                                                           | × |
|-----------------------------------------------------------------|-----------------------------------------------------------|---|
| <u>F</u> ile <u>A</u> bout                                      |                                                           |   |
| General Info Handler Information                                |                                                           |   |
| Handler Information                                             |                                                           |   |
| Handler Information ? Help                                      | PHED Dermal Unit Exposure 430.00 mg/lb                    |   |
| Formulation Type: Granular                                      | PHED Inhalation Unit Exposure N/A mg/lb                   |   |
| Product Use                                                     | Application Bate 0.5  b/ft2 V                             |   |
| turf                                                            | 1000 (t2/dau (spot)                                       |   |
|                                                                 | Amount used                                               |   |
| dispersed by hand; APP                                          | Data Quality Information (Note: NOT User Input)           |   |
| Fraction Exposed: N/A Density: N/A Ibs/gal                      | High Medium Low                                           |   |
| Assumptions for the values for amount used or fraction exposed: | Air 🗖 🗖                                                   |   |
| Calculation used to calculate PDB:                              | Dermal I I I I I I I I I I I I I I I I I I I              |   |
| PDR=(UE*AR*WF*A)/BW*ABS                                         |                                                           |   |
| Add Column                                                      | Save Results in Word Save Results and Open in WordPerfect |   |
|                                                                 |                                                           |   |
| Product Use                                                     |                                                           |   |
| Application Method                                              |                                                           |   |
| Inhalation PDR (mg/kg/day)                                      |                                                           |   |
| Dermal PDR (mg/kg/day)                                          |                                                           |   |
| Dermal Unit Exposure (mg/lb)                                    |                                                           |   |
|                                                                 |                                                           |   |
|                                                                 |                                                           | > |

1-2 この画面では、まず、「Product Use」、「Application Method」の選択を行う。次に、画面右 側の「Application Rate」の部分がゼロになっている場合は数値の入力を行う。入力が終わった ら、「Add Column」のボタンをクリックする。

| 🕈 PIRAT – Pesticide Inert Risk Assessmi       | ent Tool          |                                                   |           |
|-----------------------------------------------|-------------------|---------------------------------------------------|-----------|
| <u>F</u> ile <u>A</u> bout                    |                   |                                                   |           |
| General Info Handler Information              |                   |                                                   |           |
| Handler Information                           |                   |                                                   |           |
| Handler Informatio                            | n ? Help          | PHED Dermal Unit Exposure 430.00 mg/lb            |           |
| Formulation Type: Granular                    |                   | PHED Inhalation Unit Exposure N/A mg/lb           |           |
| Product Use                                   |                   | Application Rate 0.5 lb/ft2                       | ×         |
| turf                                          | <b>•</b>          |                                                   |           |
| Application Method                            |                   | Amount used 1000 [ft2/day (spot)                  |           |
| dispersed by hand; APP                        | <u> </u>          | Data Quality Information (Note: NOT User Input)   |           |
| Fraction Exposed: N/A Density:                | N/A lbs/gal       | High Medium Low                                   |           |
| Assumptions for the values for amount used or | fraction exposed: | Air 🗆 🗖                                           |           |
| SAU Policy 11                                 |                   |                                                   |           |
| PDR=(UE*AR*WE*A)/BW*ABS                       |                   | Dermal J J J 16 reps                              |           |
|                                               | 1 - 1             |                                                   |           |
| 🔤 🙀 Add Column                                | ete column        | Save Results in Word Save Results and Open in Wor | rdPerfect |
|                                               | Scenario #1       |                                                   | ^         |
| Product Use                                   | turf              |                                                   |           |
| Application Method                            | dispersed by hand | l; APP                                            |           |
| Inhalation PDR (mg/kg/day)                    | N/A               |                                                   |           |
| Dermal PDR (mg/kg/day)                        | 3049.93           |                                                   |           |
| Dermal Unit Exposure (mg/lb)                  | 430.00            |                                                   | ~         |
|                                               |                   |                                                   |           |
| <                                             |                   |                                                   |           |

1-3 画面下側に計算結果が表示されることを確認できたら、「Save Results in Word」ボタンを クリックして保存する。「Save Results and Open in WordPerfect」ボタンをクリックするとワード ファイルとして保存されないため、ファイルを開くことができない。

| 名前を付けて保存                                      |                                                                                                    |                                                                                                    |                                                                                                    | ? 🗙                                                                                                    |
|-----------------------------------------------|----------------------------------------------------------------------------------------------------|----------------------------------------------------------------------------------------------------|----------------------------------------------------------------------------------------------------|----------------------------------------------------------------------------------------------------|
| 保存する場所①:                                      | DIRAT                                                                                                    |                                                                                                    | - 🖿 🖻                                                                                                    | Ŧ                                                                                                    |
| 最近使ったファイル<br>デスクトップ<br>マイ ドキュメント<br>マイ コンピュータ | DEISREG.ISR<br>JSREG32.DLL<br>aaaa<br>as<br>Borindmm.dll<br>ddd<br>cdddd<br>m DeIsL1<br>m DeIsL2<br>m DeIsL3<br>c Dust<br>m Dust<br>c Econc | granular         granular         granular         Handle3.wp         handlea1.out         handler2         handler2         handlers         inerts-pirat         Lndscp.wp         Pellets         preson | <ul> <li>pirat</li> <li>Pirathlp</li> <li>Pliquid</li> <li>Pliquid</li> <li>pool hand inh</li> <li>pool post inh</li> <li>pop</li> <li>Postapp1.wp</li> <li>postapp3</li> <li>postapp3</li> <li>postapp3</li> <li>postappa1.out</li> <li>powder</li> </ul> | Produse     Rtuliq     Rtuliq     Rtuliq     Sconc     Sconc     Sconc     test     test     test2     C 」ピー ~ granular     」ピー ~ granular     」ピー ~ handlea1     C 」ピー ~ handler2     Jピー ~ handler2     Jピー ~ handler2     Jピー ~ Handler. |
| マイ ネットワーク                                     | <                                                                                                    |                                                                                                    |                                                                                                    |                                                                                                    |
|                                               | ファイル名( <u>N</u> ):<br>ファイルの種類( <u>T</u> ):                                                                                                  | テストアセスメント PIRAT                                                                                                    | •<br>•                                                                                                    | 保存(S)<br>キャンセル                                                                                                    |

1-4 ファイル名を入力して保存する。

| ĺ | WP File Complete                                                             |
|---|------------------------------------------------------------------------------|
|   | Final report stored as C.¥Program Files¥Versar Inc¥PIRAT¥テストアセスメント PIRAT.doc |
|   | <u> </u>                                                                     |
| - | 1-5 「OK」をクリックする。                                                             |

| 🗁 PIRAT                                    |                     |        |                  |
|--------------------------------------------|---------------------|--------|------------------|
| ファイル(E) 編集(E) 表示(V) お気に入                   | り(A) ツール(T) ヘルプ(H)  |        | <b></b>          |
| ③ 戻る 🔹 🌖 🚽 🏂 🔎 検索 🌔 フ:                     | <b>ォルダ</b>          |        |                  |
| アドレス(D) 🛅 C:¥Program Files¥Versar In       | :¥PIRAT             |        | 💙 ラ 移動           |
|                                            | 名前 🔺                | サイズ    | 更新日時 🔥           |
| ファイルとフォルダのタスク 🙁                            | 🖻 postapp3          | 7 KB   | 2003/09/24 15:   |
| ■1 このファイルの名前を変更する                          | 📄 postapp3          | 124 KB | 2008/12/04 19:   |
|                                            | 🖬 Postapp.wp        | 7 KB   | 2003/12/02 9:51  |
| このノアイルを1多里川9つ                              | 🖻 postappa1.out     | 7 KB   | 2008/11/10 12:   |
| このファイルをコピーする                               | 🖬 Powder            | 3 KB   | 2003/09/25 7:35  |
| 🔕 このファイルを Web に公開する                        | 🗾 Powder            | 5 KB   | 2003/09/25 7:35  |
| 🔗 このファイルを電子メールで送信                          | 🗾 Produse           | 1 KB   | 2003/05/08 13:   |
| 一する                                        | 💼 Rtuliq            | 5 KB   | 2003/11/05 13:   |
| GUJア1ルを日期19る                               | 🗐 Rtuliq            | 12 KB  | 2003/11/05 13    |
| 🗙 このファイルを削除する                              | 🖬 Sconc             | 6 KB   | 2003/09/25 7:40  |
|                                            | 🖻 Sconc             | 11 KB  | 2003/09/25 7:40  |
| 7.04                                       | 🖳 test              | 11 KB  | 2008/11/10 11:   |
| その他                                        | ₩]test2             | 16 KB  | 2008/11/10 11:   |
|                                            | ■コピー ~ granular     | 4 KB   | 2003/11/05 13:   |
| 詳細 🔦                                       | ■コピー ~ granular     | 10 KB  | 2003/11/05 13:   |
|                                            | ■コピー ~ handlea1.out | 8 KB   | 2008/11/10 11:   |
| テストアセスメント_PIRAT                            | ■コピー ~ handler2     | 7 KB   | 2003/09/24 15:   |
| Microsoft Word 义者<br>五新口時 2000年10月5日 10:00 | ■コピー ~ handler2     | 97 KB  | 2008/11/10 12:   |
| 更新日時:2008年12月9日、19:29                      | ■ コピー ~ Handler.wp  | 7 KB   | 2003/12/02 9:48  |
| 51 X: 10.0 KB                              | ■コピー ~ inerts-pirat | 29 KB  | 2003/05/12 12:   |
|                                            | ■コピー ~ Lndscp.wp    | 1 KB   | 2003/12/01 15:   |
|                                            | ופֿן ⊐ピー ~ Pellets  | 5 KB   | 2003/09/25 7:33  |
|                                            | שׂ⊐צ∽ ~ Pellets     | 10 KB  | 2003/09/25 7:33  |
|                                            | ■ Iピー ~ person      | 3 KB   | 2003/09/26 13:   |
|                                            | III - ~ person      | 1 KB   | 2008/11/10 12:   |
|                                            | 🛄 テストアセスメント PIRAT   | 11 KB  | 2008/12/05 19: 🥃 |
|                                            | <                   |        | >                |

1-6 保存したフォルダを探し、ファイルをダブルクリックして開く。

| Ð      | テストアセス           | スメント  | PIRAT - | Micros | oft Word                                   |                                         |                |                   |                               |                                                    |             |            |    |            |          |       |      | ð | X  |
|--------|------------------|-------|---------|--------|--------------------------------------------|-----------------------------------------|----------------|-------------------|-------------------------------|----------------------------------------------------|-------------|------------|----|------------|----------|-------|------|---|----|
| 8.5    | ファイル( <u>E</u> ) | 編集(E) | 表示⊙     | 挿入仰    | 書式( <u>O</u> )                             | ツール①                                    | 罫線( <u>A</u> ) | ウィンドウ(W)          | ヘルプ(円)                        |                                                    |             |            |    |            | 質問       | を入力して | ください | - | ×  |
| 80     | ) 💕 🗔            | A A   | ABC     | K K    | h 🔒 👘                                      | 7 - 😣                                   | 75%            | • 🕜 📖             | 閲覧モード(B                       | 0 💾 i M                                            | S明朝         | • 10 •     | BI | <u>u</u> - |          | ≡ 1   | E 🖻  |   | 11 |
|        |                  |       |         | 6      | 4 2 🛛                                      | 2 4 6                                   | 8 10 12        | 14 16 18 20       | 22 24 26                      | 28 30 32                                           | 34 36 38 4  | 0 42 44 46 | 48 | 52         | <u> </u> |       | -    |   |    |
|        |                  |       |         |        |                                            |                                         |                |                   |                               |                                                    |             |            |    | _          |          |       |      |   |    |
| ~      |                  |       |         |        |                                            |                                         | PiRat H        | andler Report     | for Form                      | lation Typ                                         | e Granular. |            |    | a          |          |       |      |   |    |
| 9<br>4 |                  |       |         |        | Functional U<br>Toxicity Val<br>Body Weigh | Jse:Carrier<br>hue: 0.05<br>ht: 62.0 kg |                |                   | Weight<br>Duration<br>Absorpt | Fraction: 0.993<br>n: Chronic.,<br>ion Value: 100. | <br>0 %     |            |    | а          |          |       |      |   |    |
|        |                  |       |         |        | <u>ب</u>                                   |                                         | Scenerio       | ±1.               |                               |                                                    |             |            |    | ].,        |          |       |      |   |    |
| ₽      |                  |       |         |        | Product Use                                |                                         | turf.          | .1                | a                             |                                                    |             |            |    |            |          |       |      |   |    |
| 얻      |                  |       |         |        | Application Met                            | thod:                                   | dispersed      | by hand; APP.     |                               |                                                    |             |            |    |            |          |       |      |   |    |
| ≠      |                  |       |         |        | Dennal PDR (m                              | ig/kg/day)∷₁                            |                | 3049.93           |                               | а                                                  |             | а          |    | а          |          |       |      |   |    |
| £      |                  |       |         |        | Inhalation PDR                             | (mgkg/day).                             |                | N/A.1             |                               | а                                                  |             | а          |    | а          |          |       |      |   |    |
| .∞     |                  |       |         |        | Dennal Unit Exp                            | posure (mg/Ib)                          | )1.5           | 430.00            |                               |                                                    |             |            |    | а          |          |       |      |   |    |
| 8      |                  |       |         |        |                                            |                                         |                | 16 reps.          |                               | .1                                                 |             | .1         |    |            |          |       |      |   |    |
| 8      |                  |       |         |        | hhalation Unit (<br>(mg/lb):               | Exposure                                |                | N/A .             |                               | а<br>а                                             |             | a<br>a     |    | л          |          |       |      |   |    |
| 54     |                  |       |         |        | Application Pat                            | o                                       |                | 0.50 ×15 #12      |                               |                                                    |             |            |    |            |          |       |      |   |    |
| 8      |                  |       |         |        | Fraction Expose                            | d:                                      |                | N/A               |                               |                                                    |             |            |    | a          |          |       |      |   |    |
| 8      |                  |       |         |        | Amount used:                               |                                         | 1              | 000.00 ft2/day (s | pot).1                        | .1                                                 |             | а          |    | а          |          |       |      |   |    |
| 8      |                  |       |         |        | Density (Ib/gal):                          |                                         |                | N/A               |                               | л                                                  |             | .1         |    | а          |          |       |      |   |    |
| 8      |                  |       |         |        | MOE:                                       |                                         |                | < 1.1             |                               | а                                                  |             | .1         |    | а          |          |       |      |   |    |
| 8      |                  |       |         |        | Exposure Freque                            | ency (yrs).,                            |                | N/A.1             |                               | .1                                                 |             | .1         |    | л.         |          |       |      |   |    |
| 8      |                  |       |         |        | Exposure Durati                            | ion (yrs).,                             |                | N/A.1             |                               | а                                                  |             | л          |    | а          |          |       |      |   |    |
| 8      |                  |       |         |        | Averaging Time                             | (yts).,                                 |                | N/A.1             |                               | .1                                                 |             | .1         |    | a          |          |       |      |   |    |
| 2      |                  |       |         |        | LADD.1                                     |                                         |                | N/A.1             |                               | .1                                                 |             | л          |    | .1         |          |       |      |   |    |
| ~      |                  |       |         |        | Cancer Risk.                               |                                         |                | N/A.1             |                               | .1                                                 |             | а          |    | .1<br>∉    |          |       |      |   |    |
| 4      |                  |       |         |        | <del>-</del>                               |                                         |                |                   | 4                             |                                                    | *           |            |    |            |          |       |      |   | ±  |
| *      |                  |       |         |        | Dose Calcu                                 | ilation:                                | Scenario #1    | PDR=(UE*#         | R#WF#A)/BW                    | .a                                                 |             |            |    |            |          |       |      |   | ٥  |
| #      |                  | 9     |         |        | а                                          |                                         | a              | а                 |                               |                                                    |             |            | л  |            |          |       |      |   | Ŧ  |
| ]=     | © ≞ ⊑ ©<br>− % 1 | -7    | 1 セクション | / 1/4  | 位置 8                                       | mm                                      | 1行 1           | 桁記録変              | 更 拡張                          | 上書 日                                               | 本語          |            |    |            |          |       |      |   |    |

1-7 計算結果が Word ファイルとして表示される。

| 🖥 PIRAT – Pesticide Inert Risk Assessment Tool                                                                                                    |        |
|----------------------------------------------------------------------------------------------------|--------|
| Eile About General Info General Info Chemical Name: Test Chemical General Info                                                                                                    | ? Help |
| Formulation Type       What type of assessment is being conducted?         Wettable Powders       Image: Conducted?         Functional use category       Image: Conducted?         Wetting Agent       Image: Conducted?         Image: Conduct Use?       Image: Conducted?         Image: Conduct Use?       Image: Conducted? |        |
| (• Yes     C No       Is the toxicity value based on a reproductive / developmental study?     Body Weight:       • Yes     C No   Provide the Appropriate Absorption Value:                                                                                                    |        |
| Go to Postapplication Information                                                                                                    | ]      |

2 Postapplication の曝露を評価する場合

2-1 基本的な操作方法は Handler と変わらないが、画面を比較するとわかるとおり、「Route」の欄に「Oral」が追加される。入力が終わったら、「Go to Handler Information」ボタンをクリックする。

| 🍯 PIRAT – Pesticide Inert Risk Assessment Tool                |                        |          |                   |                    |
|---------------------------------------------------------------|------------------------|----------|-------------------|--------------------|
| Eile About                                                    |                        |          |                   |                    |
| General Info Postapplication                                  |                        |          |                   |                    |
| Information Chemical Information                              |                        |          |                   |                    |
| Postannlication - I                                           | nformation             |          |                   |                    |
| Formulation Type:                                             |                        |          |                   |                    |
| Wettable Powders                                              | Fraction Exposed:      | 5.00E-02 | Carnets           |                    |
| Product Use                                                   | Transfer Fraction:     | NI/A     | Carpoto           |                    |
| crack & crevice                                               |                        | N/A      |                   |                    |
| Activity                                                      | Body Weight            | 15.00    | kg                |                    |
| hand-to-mouth transfer of surface residues                    | Ingestion Rate:        | 0.50     | (saliva extractio | n factor)          |
| Population                                                    | Surface Area           | 20.00    | cm 2/event        |                    |
| toddlers (3 years)                                            | Frequency of Use       | 9.50     | events/hr         | -> Next            |
| Calculation used to calculate PDH:                            | Exposure Time:         | 8.00     | hrs/day           | Carpets 👻          |
| PDR=((AR71A); Whith "4.5465 mg/lb"1.086-3 ft2/cm2"5A"1gR"FQ"E | ,                      |          |                   | ,                  |
| 🗐 Delete column 🛛 😫 Add Column 📕 Modify Column 🛛              | 🛐 Save Results in Word | 💦 Sav    | e Results and O   | pen in WordPerfect |
|                                                               |                        |          |                   | <u>~</u>           |
| Product Use                                                   |                        |          |                   |                    |
| Activity                                                      |                        |          |                   |                    |
| Population                                                    |                        |          |                   |                    |
| Ingestion Rate                                                |                        |          |                   |                    |
| Ingestion Rate Units                                          |                        |          |                   | ~                  |
|                                                               |                        |          |                   |                    |
| <                                                             |                        |          |                   |                    |

2-2 Handler の場合と同様に、「Product Use」、「Application Method」の選択を行い、さらに、 「Population」の選択を行う。全ての項目の選択が終了したら、「Chemical Information」タブを クリックする。

| 🖥 PIRAT – Pesticide Inert Risk Assessment Tool       |                                                               |
|------------------------------------------------------|---------------------------------------------------------------|
| <u>F</u> ile <u>A</u> bout                           |                                                               |
| General Info Postapplication                         |                                                               |
| Information Chemical Information                     |                                                               |
| <b>Chemical Information</b>                          |                                                               |
| Density of Substance: N/A lbs/gal                    |                                                               |
| Vapor pressure of substance: N/A torr (mm Hg)        |                                                               |
| Molecular Weight: N/A g/mole                         |                                                               |
| Volume of room: N/A m 3                              |                                                               |
| Application Rate: 0.5 Ib/gal                         | × ×                                                           |
| Permeability Coefficient (Kp): N/A cm/hour           | 🔶 Previous                                                    |
| Treated Area: 10 ft2/gal ×                           |                                                               |
|                                                      |                                                               |
| 💁 Delete column 🛛 🚔 Add Column 🛛 🙀 Modify Column 🛛 🖓 | Save Results in Word 🛛 🕅 Save Results and Open in WordPerfect |
| Scenario #1                                          |                                                               |
| Product Use crack & crevice                          |                                                               |
| Activity hand-to-mouth transfer                      |                                                               |
| Population toddlers (3 years)                        |                                                               |
| Ingestion Rate 0.50                                  |                                                               |
| Ingestion Rate Units (saliva extraction fact         |                                                               |
|                                                      |                                                               |
| <                                                    |                                                               |

2-3 前の画面で選択したシナリオによって異なるが、「Application Rate」や「Treated Area」の 項目の値がゼロになっているはずなので、数値を入力する。

入力が終わったら「Add Column」のボタンをクリックする。Handler の場合と同様に、画面 下側に計算結果が表示されるはずなので、確認ができたら「Save Results in Word」ボタンをク リックして保存する。

以下は Handler の場合と同様である。